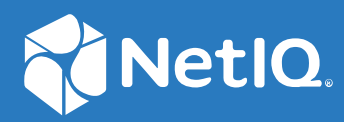

# NetIQ Directory and Resource Administrator インストールガイド

2021年6月

#### 保証と著作権

保証と著作権、商標、免責事項、保証、輸出およびその他の使用制限、米国政府の規制による権利、特許ポリシー、および FIPS コンプライアンスの詳細については、https://www.microfocus.com/about/legal/を参照してください。

© Copyright 2007-2021 Micro Focus or one of its affiliates.

Micro Focus、関連会社、およびライセンサ(「Micro Focus」)の製品およびサービスに対する保証は、当該製品 およびサービスに付属する保証書に明示的に規定されたものに限られます。本書のいかなる内容も、当該保証 に新たに保証を追加するものではありません。Micro Focus は、本書に技術的または編集上の誤りまたは不備が あっても責任を負わないものとします。本書の内容は、将来予告なしに変更されることがあります。

# 目次

|   | 本書の内容                                                              | 5                                        |
|---|--------------------------------------------------------------------|------------------------------------------|
| ペ | ージのパート」はじめに                                                        | 7                                        |
| 1 | Directory and Resource Administrator とは                            | 9                                        |
| 2 | Directory and Administrator のコンポーネントについて                           | 11                                       |
|   | DRA 管理サーバ<br>Delegation and Configuration Console (委任および環境設定コンソール) | . 11<br>12<br>. 12<br>. 12<br>13<br>. 14 |
| ペ | ージのパート॥ 製品のインストールとアップグレード                                          | 15                                       |

#### 3 展開の計画 17

#### 4 製品のインストール

| DRA 管理サーバのインストール                  | . 33 |
|-----------------------------------|------|
| 対話型インストールのチェックリスト:                | 34   |
| DRA クライアントをインストールする               | . 35 |
| Workflow Automation のインストールと設定の構成 | . 36 |
| DRA Reporting のインストール             | . 37 |

33

#### 5 製品アップグレード

|    | DRA アップグレードの計画                                                                            | 39 |
|----|-------------------------------------------------------------------------------------------|----|
|    | アップグレード前のタスク                                                                              | 41 |
|    | 前バージョンの DRA を実行する専用ローカル管理サーバの使用 ..........                                                | 42 |
|    | 前バージョンの DRA サーバセットの同期 ............................                                        | 43 |
|    | 管理サーバのレジストリのバックアップ............................                                            | 43 |
|    | DRA 管理サーバのアップグレード                                                                         | 44 |
|    | プライマリ管理サーバのアップグレード............................                                            | 46 |
|    | 現バージョンの DRA のローカルセカンダリ管理サーバのインストール                                                        | 47 |
|    | DRA ユーザインタフェースの展開................................                                         | 47 |
|    | セカンダリ管理サーバのアップグレード...............................                                         | 48 |
|    | Web コンソール環境設定の更新 - インストール後......................                                          | 48 |
|    | Workflow Automation のアップグレード                                                              | 49 |
|    | Reporting $\mathcal{O}\mathcal{P}\mathcal{V}\mathcal{D}\mathcal{V}\mathcal{D}\mathcal{V}$ | 49 |
| ペー | ージのパート III 製品の構成                                                                          | 51 |
| 6  | 設定チェックリスト                                                                                 | 53 |
| 7  | ライセンスのインストールまたはアップグレード                                                                    | 55 |
| 8  | 管理対象ドメインの追加                                                                               | 57 |
| 9  | 管理対象サブツリーの追加                                                                              | 59 |
| 10 | DCOM の設定                                                                                  | 61 |
| 11 | ドメインコントローラと管理サーバの設定                                                                       | 63 |
| 12 | グループ管理対象サービスアカウントの DRA サービスの設定                                                            | 65 |

39

# 本書の内容

『インストールガイド』では、NetIQ Directory and Resource Administrator (DRA) およびその統 合コンポーネントの計画、インストール、設定に関する情報が取り上げられています。

このマニュアルでは、インストール手順について説明し、DRA をインストールおよび設定 する際に正しい決定ができるようにします。

#### 本書の読者

このマニュアルには、DRA をインストールするユーザにとって必要な情報が記載されています。

#### その他のマニュアル

本書は、NetIQ Directory and Resource Administrator のマニュアルセットの一部です。このガ イドの最新バージョンおよびその他の DRA 関連のドキュメントリソースについては、 DRA マニュアルの Web サイト (https://www.netiq.com/documentation/directory-and-resourceadministrator/index.html) を参照してください。

#### 連絡先情報

本書またはこの製品に付属するその他のドキュメントについて、お客様のご意見やご提案 をお待ちしています。オンラインヘルプの各ページの下部にある [comment on this topic (こ のトピックに関するコメント)] リンクを使用するか、または Documentation-Feedback@microfocus.com に電子メールを送信してください。

特定の製品の問題については、Micro Focus ご注文と配送 (https://www.microfocus.com/ support-and-services/) にお問い合せください。

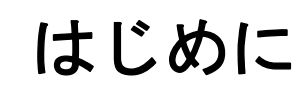

NetIQ Directory and Resource Administrator(DRA)のすべてのコンポーネントをインストールして構成する前に、企業のために DRA が果たす基本理念と、製品アーキテクチャにおける各DRA コンポーネントの役割について理解しておく必要があります。

- 9 ページの第1章「Directory and Resource Administrator とは」
- 11ページの第2章「Directory and Administrator のコンポーネントについて」

Directory and Resource Administrator とは

NetIQ Directory and Resource Administrator(DRA) は、Microsoft Active Directory(AD)の安全で効率的な特権 ID 管理を可能にします。DRA では、「最小特権」を細かく委任することで、管理者およびユーザが特定の責務に必要なパーミッションだけが付与されるようにします。また、DRA は、ポリシーの遵守を徹底し、詳細なアクティビティの監査およびレポーティングを提供し、IT プロセスの自動化によって繰り返しの作業を簡素化します。これらの各機能により、顧客の AD 環境および Exchange 環境を、リスク(特権の格上げ、エラー、悪意のあるアクティビティ、規制違反など)から保護すると同時に、ユーザ、ビジネスマネージャ、ヘルプデスク担当者にセルフサービス機能を付与して管理者の負担を軽減することができます。

また、DRA は Microsoft Exchange の強力な機能を拡張し、Exchange オブジェクトのシーム レスな管理を実現します。DRA では、単一の共通ユーザインタフェースから、Microsoft Exchange 環境全体のメールボックス、パブリックフォルダ、および配布リストをポリシー ベースで管理することができます。

Microsoft Active Directory、Windows、Exchange、および Azure Active Directory の各環境の制御と管理に関する課題が DRA ですべて解決できます。

- Azure とオンプレミスの Active Directory、Exchange、および Skype for Business へのサポート: Azure とオンプレミスの Active Directory、オンプレミスの Exchange Server、オンプレミスの Skype for Business、Exchange Online、および Skype for Business Online を管理できます。
- ユーザおよび管理者の特権アクセスの細かい制御:特許取得済みの ActiveView テクノ ロジにより、特定の責務に必要な権限だけを委任し、特権格上げを防止することがで きます。
- カスタマイズ可能な Web コンソール: 直観的な方法により、技術者でなくても、限定 された(そして割り当てられた)機能および権限を通して、簡単かつ安全に管理タス クを行えます。
- ・ 詳細なアクティビティの監査およびレポーティング:製品で実行されたすべてのアク ティビティが包括的に監査レコードに記録されます。長期データを安全に保管でき、 AD へのアクセスを制御するためのプロセスを実施していることを監査機関 (PCI DSS、 FISMA、HIPAA、NERC CIP など)に証明できます。
- IT プロセスの自動化:プロビジョニングや認証の取り消し、ユーザとメールボックスの操作、ポリシーの適用、セルフサービスタスクの制御など、さまざまなタスクのワークフローを自動化できます。これにより、ビジネスの効率を高め、手動で繰り返し行う管理作業を削減することができます。
- 運用上の完全性:管理者にきめ細かいアクセスコントロールを提供し、システムおよびリソースへのアクセスを管理することで、システムおよびサービスのパフォーマンスと可用性に影響する悪意のある変更や間違った変更を防止できます。
- プロセスの適用: 重要な変更管理プロセスの完全性を維持し、生産性の向上、エラーの減少、時間の節約、管理効率の向上に貢献します。

◆ Change Guardian との統合: DRA およびワークフロー自動化機能とは無関係に Active Directory で生成されたイベントの監査を強化します。

# 2 Directory and Administrator のコンポーネ ントについて

特権アクセスを管理するために一貫して使用する DRA のコンポーネントには、プライマリ サーバおよびセカンダリサーバ、管理コンソール、レポーティングコンポーネント、ワー クフロープロセスを自動化する Workflow Automation Engine などがあります。

次の表は、各タイプの DRA ユーザが使用する典型的なユーザインタフェースと管理サーバを示しています。

| DRA ユーザのタイプ        | ユーザインタフェース                           | 管理サーバ       |  |
|--------------------|--------------------------------------|-------------|--|
| DRA 管理者            | Delegation and Configuration Console | プライマリサーバ    |  |
| (本製品の構成を管理<br>する人) | (委任およひ境境設定コンソール)                     |             |  |
| 上級管理者              | DRA Reporting Center セットアップ<br>(NRC) | 任意の DRA サーバ |  |
|                    | PowerShell <i>( オプション)</i>           |             |  |
|                    | CLI( <i>オプション</i> )                  |             |  |
|                    | DRA ADSI プロバイダ ( オプション)              |             |  |
| ヘルプデスクの臨時<br>管理者   | Web コンソール                            | 任意の DRA サーバ |  |

## DRA 管理サーバ

DRA 管理サーバは、構成データ(環境、委任されたアクセス、およびポリシー)を保管し、 オペレータのタスクおよび自動化タスクを実行し、システム全体のアクティビティを監査 します。このサーバは、コンソールおよび API レベルのクライアントをいくつかサポート しながらも、マルチマスタセット (MMS) のスケールアウトモデルにより、冗長性と地理的 分離に対しても高い可用性を実現できるように設計されています。このモデルでは、すべ ての DRA 環境に、複数のセカンダリ DRA 管理サーバと同期する1つのプライマリ DRA 管 理サーバが必要になります。

Active Directory ドメインコントローラには管理サーバをインストールしないようにすることを強くお勧めします。DRA が管理するドメインごとに、管理サーバと同じサイトにドメインコントローラを1つ以上配置してください。デフォルトでは、管理サーバはすべての読み込み / 書き込み操作で最も近いドメインコントローラにアクセスします。そのため、パスワードリセットなどのサイト固有のタスクを実行する場合は、サイト固有のドメイン

コントローラを指定して操作を処理できます。ベストプラクティスとして、セカンダリ管 理サーバ1台をレポーティング、バッチ処理、自動化されたワークロードのために専用で 使用することを検討してください。

# Delegation and Configuration Console ( 委任および環境 設定コンソール )

Delegation and Configuration console (委任および環境設定コンソール)は、インストール可 能なユーザインタフェースであり、これを使用してシステム管理者は DRA の構成および管 理機能にアクセスできます。

- Delegation Management: 管理対象リソースおよびタスクへのアクセスをアシスタント 管理者に細かく指定して割り当てることができます。
- Policy and Automation Management: 環境の標準および規則に確実に準拠するためのポリシーを定義して適用できます。
- 環境設定管理: DRA システムの設定とオプションの更新、カスタマイズの追加、および管理対象サービス (Active Directory、Exchange、Azure Active Directory、など)の設定 を行えます。
- Account and Resource Management: DRA アシスタント管理者が、Delegation and Configuration Console (委任および環境設定コンソール)から接続されたドメインおよび サービスの委任オブジェクトを表示および管理できるようにします。

# Web コンソール

Web コンソールは、Web ベースのユーザインタフェースです。これを使用してアシスタン ト管理者が接続ドメインやサービスの委任オブジェクトを素早く簡単に表示および管理で きます。企業ブランディングやオブジェクトプロパティのカスタマイズなど、管理者が Web コンソールのインタフェースと使用法をカスタマイズすることができます。

# レポーティングコンポーネント

DRA Reporting には DRA 管理のためにカスタマイズ可能な標準のテンプレートが用意されており、DRA 管理対象ドメインおよびシステムの詳細が確認できます。

- ◆ Active Directory オブジェクトのリソースレポート
- Active Directory オブジェクトデータレポート
- ◆ Active Directory サマリレポート
- ◆ DRA 構成レポート
- ◆ Exchange 構成レポート
- ◆ Office 365 Exchange Online レポート
- ・ 詳細なアクティビティトレンドレポート(月別、ドメイン別、ピーク別)
- DRA アクティビティの要約レポート

DRA レポートは、SQL Server Reporting Services を使用してスケジュールおよび公開できるので、関係者に簡単に配布できます。

## **Workflow Automation Engine**

DRA は Workflow Automation Engine との統合により、Web コンソールでワークフロータス クの自動化が可能です。アシスタント管理者がワークフローサーバの構成、カスタマイズ されたワークフロー自動化フォームの実行、およびワークフローのステータスの表示を Web コンソールで行うことができます。Workflow Automation Engine の詳細については、 DRA マニュアルサイトを参照してください。

# 製品アーキテクチャ

| ーーオンプレミスのネットワーク                                                                                  |                                                                                                    |
|--------------------------------------------------------------------------------------------------|----------------------------------------------------------------------------------------------------|
| DRAサーバ Webサーバ(IIS)                                                                               | レポーティン ワークフローエンジ                                                                                                    |
| プライマリサイト<br>プライマリサイト<br>・ メールサーバ<br>・ パブリックフォルダ<br>Active Directory<br>・ 管理対象ドメイン<br>・ 信頼されたドメイン | DRA管理サーバ<br>・ プライマリ/セカンダリ(高可用性)<br>・ホストされたWebサイト<br>・ レポーティング<br>・ ワークフローエンジン                                                                                     |
| 管理対象サービス<br>• Skype for Business<br>管理対象リソース<br>• コンピュータ<br>• プリンタ                               | <ul> <li>DRAクライアント</li> <li>Webコンソール</li> <li>Delegation and Configuration Console<br/>(委任および環境設定コンソール)</li> <li>PowerShellコマンドライン</li> <li>RESTクライアント</li> </ul> |
| (し)モートサイト (低)                                                                                    | 永一<br>恵リンク                                                                                                    |
| リモート環境<br>• Active Directory<br>• Exchange<br>• 管理対象サービス<br>• 管理対象リソース                           | リモート <b>DRA</b> 環境<br>• <b>DRA</b> セカンダリ管理サーバ<br>• <b>DRA</b> クライアント                                                                                              |
| Azure                                                                                            |                                                                                                    |
| Office 365 Active Director<br>・ Skype Online ・ Azure管理が<br>・ Exchange Online<br>・ ライセンス          | <b>Pry</b><br>対象テナント                                                                                                    |

# ↓ 製品のインストールとアップグ レード

この章では、Directory and Resource Administrator に必要な推奨ハードウェア、ソフトウェア、およびアカウントの要件について説明します。その後、インストールの各コンポーネントのチェックリストを使用してインストールプロセスをガイドします。

- + 17ページの第3章「展開の計画」
- 33ページの第4章「製品のインストール」
- ◆ 39ページの第5章「製品アップグレード」

Directory and Resource Administrator の展開を計画するときは、このセクションを参照して、 ハードウェア環境とソフトウェア環境の適合性を評価し、展開のために構成する必要があ るポートおよびプロトコルを確認してください。

- 17ページの「テスト済みのリソースの推奨構成」
- 17ページの「仮想環境リソースのプロビジョニング」
- 18ページの「必要なネットワークポートおよびプロトコル」
- 22 ページの「サポートされているプラットフォーム」
- 23 ページの「DRA 管理サーバおよび Web コンソールの要件」
- 29ページの「レポーティングの要件」
- 31ページの「ライセンスの要件」

# テスト済みのリソースの推奨構成

このセクションでは、基本的なリソースの推奨構成のサイジング情報を提供します。使用 可能なハードウェア、特定の環境、処理データの特定のタイプなどの要因によって、結果 は異なります。より高い負荷に対処するために、より強力で大規模なハードウェア構成に することもできます。不明な点があれば、NetIQ Consulting Services にお問い合わせくださ い。

約 100 万の Active Directory オブジェクトが存在する環境で実行されます。

| コンポーネント           | CPU             | メモリ  | ストレージ |
|-------------------|-----------------|------|-------|
| DRA 管理サーバ         | 8CPU/ コア 2.0GHz | 16GB | 120GB |
| DRA Web コンソール     | 2CPU/ コア 2.0GHz | 8GB  | 100GB |
| DRA Reporting     | 4CPU/ コア 2.0GHz | 16GB | 100GB |
| DRA ワークフローサー<br>バ | 4CPU/ コア 2.0GHz | 16GB | 120GB |

# 仮想環境リソースのプロビジョニング

DRAは、大きなメモリセグメントを長時間アクティブに保ちます。仮想環境にリソースを プロビジョニングする場合は、以下の推奨事項を考慮する必要があります。

ストレージを「シックプロビジョニング」として割り当てます

- メモリ予約を [すべてのゲストメモリを予約(すべてロック)] に設定します
- ページングファイルが、仮想階層でのバルーンメモリの再割り当てをカバーするのに
   十分な大きさであることを確認します

# 必要なネットワークポートおよびプロトコル

このセクションでは、DRA 通信のポートとプロトコルについて説明します。

- 設定可能なポートを、アスタリスク1つ\*で示しています
- 証明書を必要とするポートを、アスタリスク2つ\*\*で示しています

コンポーネントテーブル:

- ◆ 18 ページの「DRA 管理サーバ」
- ◆ 20 ページの「DRA REST サーバ」
- ◆ 20 ページの 「Web コンソール (IIS)」
- 21 ページの「DRA Delegation and Administration コンソール」
- 21ページの「ワークフローサーバ」

#### DRA 管理サーバ

| プロトコルとポー<br>ト         | 方向  | 宛先                                           | 用途                                                                                                    |
|-----------------------|-----|----------------------------------------------|----------------------------------------------------------------------------------------------------|
| TCP 135               | 双方向 | DRA 管理サーバ                                    | DRA 通信の基本要件であるエンドポイ<br>ントマッパーにより、MMS 内で管理<br>サーバは互いを認識                                                                                                    |
| TCP 445               | 双方向 | DRA 管理サーバ                                    | 委任モデルの複製、MMS 同期中の<br>ファイルの複製 (SMB)                                                                                                    |
| ダイナミック<br>TCP ポート範囲 * | 双方向 | Microsoft Active<br>Directory ドメインコン<br>トローラ | デフォルトでは、DRA は 1024 から<br>65535 までの TCP ポート範囲から動的<br>にポートを割り当てます。ただし、こ<br>の範囲はコンポーネントサービスを使<br>用して設定できます。詳細について<br>は、「 <i>ファイアウォールでの分散 COM</i><br>の使用」を参照してください。 |
| TCP 50000 *           | 双方向 | DRA 管理サーバ                                    | 属性のレプリケーションおよび<br>DRA サーバ -AD LDS 通信。(LDAP)                                                                                                    |
| TCP 50001 *           | 双方向 | DRA 管理サーバ                                    | SSL 属性のレプリケーション (AD LDS)                                                                                                    |

| プロトコルとポー<br>ト         | 方向          | 宛先                                           | 用途                                                                                   |
|-----------------------|-------------|----------------------------------------------|--------------------------------------------------------------------------------------|
| TCP/UDP 389           | アウトバウン<br>ド | Microsoft Active<br>Directory ドメインコン<br>トローラ | Active Directory オブジェクトの管理<br>(LDAP)                                                 |
|                       | アウトバウン<br>ド | Microsoft Exchange<br>Server                 | メールボックスの管理 (LDAP)                                                                    |
| TCP/UDP 53            | アウトバウン<br>ド | Microsoft Active<br>Directory ドメインコン<br>トローラ | ネームレゾリューション                                                                          |
| TCP/UDP 88            | アウトバウン<br>ド | Microsoft Active<br>Directory ドメインコン<br>トローラ | DRA サーバからドメインコントローラ<br>への認証を許可 (Kerberos)                                            |
| TCP 80                | アウトバウン<br>ド | Microsoft Exchange<br>Server                 | すべてのオンプレミスの<br>Exchange サーバ 2013 以降に必要<br>(HTTP)                                     |
|                       | アウトバウン<br>ド | Microsoft Office 365                         | リモート PowerShell アクセス (HTTP)                                                          |
| TCP 443               | アウトバウン<br>ド | Microsoft Office 365、<br>Change Guardian     | Graph API アクセスおよび Change<br>Guardian Integration(HTTPS)                              |
| TCP 443、5986、<br>5985 | アウトバウン<br>ド | Microsoft PowerShell                         | ネーティブ PowerShell コマンドレット<br>(HTTPS) と PowerShell リモート処理                              |
| TCP 5984              | Localhost   | DRA 管理サーバ                                    | ー時的なグループの割り当てをサポー<br>トするための Replication Service ( レプ<br>リケーションサービス ) への IIS アク<br>セス |
| TCP 8092 * **         | アウトバウン<br>ド | ワークフローサーバ                                    | ワークフローのステータスとトリガ<br>(HTTPS)                                                          |
| TCP 50101 *           | インバウンド      | DRA クライアント                                   | 変更履歴レポートを右クリックして<br>UI 監査レポートに移動。インストー<br>ル時に構成可能。                                   |
| TCP 8989              | localhost   | ログアーカイブサービ<br>ス                              | ログアーカイブ通信 (ファイアウォー<br>ルで開く必要はありません)                                                  |
| TCP 50102             | 双方向         | DRA コアサービス                                   | ログアーカイブサービス                                                                          |
| TCP 50103             | localhost   | DRA キャッシュサービ<br>ス                            | DRA サーバのキャッシュサービス通信<br>(ファイアウォールで開く必要はあり<br>ません)                                     |
| TCP 1433              | アウトバウン<br>ド | Microsoft SQL Server                         | レポーティングデータの収集                                                                        |

| プロトコルとポー<br>ト | 方向          | 宛先                                           | 用途                                                                                  |
|---------------|-------------|----------------------------------------------|-------------------------------------------------------------------------------------|
| UDP 1434      | アウトバウン<br>ド | Microsoft SQL Server                         | SQL Server のブラウザサービスは、こ<br>のポートを使用して名前付きインスタ<br>ンスのポートを識別。                          |
| TCP 8443      | 双方向         | Change Guardian サー<br>バ                      | Unified Change History                                                              |
| TCP 8898      | 双方向         | DRA 管理サーバ                                    | ー時的なグループの割り当てを行うた<br>めの DRA サーバ間の DRA Replication<br>Service ( レプリケーションサービス<br>) 通信 |
| TCP 636       | アウトバウン<br>ド | Microsoft Active<br>Directory ドメインコン<br>トローラ | Active Directory オブジェクトの管理<br>(LDAP SSL)。                                           |

# DRA REST サーバ

| プロトコルとポー<br>ト | 方向          | 宛先                                           | 用途                                                 |
|---------------|-------------|----------------------------------------------|----------------------------------------------------|
| TCP 8755 * ** | インバウンド      | IIS サーバ、DRA<br>PowerShell コマンド<br>レット        | DRA REST ベースのワークフローアク<br>ティビティを実行 (ActivityBroker) |
| TCP 135       | アウトバウン<br>ド | Microsoft Active<br>Directory ドメインコン<br>トローラ | サービス接続ポイント (SCP) を使用し<br>た自動検出                     |
| TCP 443       | アウトバウン<br>ド | Microsoft AD ドメイン<br>コントローラ                  | サービス接続ポイント (SCP) を使用し<br>た自動検出                     |

# Web コンソール (IIS)

| プロトコルとポー<br>ト | 方向          | 宛先            | 用途                                     |
|---------------|-------------|---------------|----------------------------------------|
| TCP 8755 * ** | アウトバウン<br>ド | DRA REST サービス | DRA Web コンソールと DRA PowerShell<br>の間の通信 |
| TCP 443       | インバウンド      | クライアントブラウザ    | DRA Web サイトを開く                         |
| TCP 443 **    | アウトバウン<br>ド | 高度な認証サーバ      | 高度な認証                                  |

| プロトコルとポー<br>ト         | 方向          | 宛先                                           | 用途                                                                                                    |
|-----------------------|-------------|----------------------------------------------|----------------------------------------------------------------------------------------------------|
| TCP 135               | アウトバウン<br>ド | Microsoft Active<br>Directory ドメインコン<br>トローラ | SCP を使用した自動検出                                                                                                    |
| ダイナミック<br>TCP ポート範囲 * | アウトバウン<br>ド | DRA 管理サーバ                                    | DRA アダプタのワークフローアクティ<br>ビティ。デフォルトでは、DCOM は<br>1024 から 65535 までの TCP ポート範<br>囲から動的にポートを割り当てます。<br>ただし、この範囲はコンポーネント<br>サービスを使用して設定できます。詳<br>細については、「ファイアウォールで<br>の分散 COM の使用(DCOM)」を参照し<br>てください。 |
| TCP 50102             | アウトバウン<br>ド | DRA コアサービス                                   | 変更履歴レポートの生成                                                                                                    |

# DRA Delegation and Administration $\exists \gamma \gamma - \mu$

# ワークフローサーバ

| プロトコルとポー<br>ト         | 方向          | 宛先                                                                        | 用途                                                                                                    |
|-----------------------|-------------|---------------------------------------------------------------------------|----------------------------------------------------------------------------------------------------|
| TCP 8755              | アウトバウン<br>ド | DRA 管理サーバ                                                                 | DRA REST ベースのワークフローアク<br>ティビティを実行 (ActivityBroker)                                                                                                    |
| ダイナミック<br>TCP ポート範囲 * | アウトバウン<br>ド | DRA 管理サーバ                                                                 | DRA アダプタのワークフローアクティ<br>ビティ。デフォルトでは、DCOM は<br>1024 から 65535 までの TCP ポート範<br>囲から動的にポートを割り当てます。<br>ただし、この範囲はコンポーネント<br>サービスを使用して設定できます。詳<br>細については、「ファイアウォールで<br>の分散 COM の使用(DCOM)」を参照し<br>てください。 |
| TCP 1433              | アウトバウン<br>ド | Microsoft SQL Server                                                      | ワークフローデータストレージ                                                                                                    |
| TCP 8091              | インバウンド      | Operations Console( オ<br>ペレーションコンソー<br>ル ) および<br>Configuration コンソー<br>ル | ワークフロー BSL API(TCP)                                                                                                    |
| TCP 8092 **           | インバウンド      | DRA 管理サーバ                                                                 | ワークフロー BSL API(HTTP) および<br>(HTTPS)                                                                                                    |

| プロトコルとポー<br>ト | 方向        | 宛先                                        | 用途                                                                                      |
|---------------|-----------|-------------------------------------------|-----------------------------------------------------------------------------------------|
| TCP 2219      | localhost | Namespace Provider                        | アダプタを実行するために Namespace<br>Provider で使用                                                  |
| TCP 9900      | localhost | Correlation Engine                        | Workflow Automation Engine および<br>Namespace Provider と通信するために<br>Correlation Engine で使用 |
| TCP 10117     | localhost | Resource Management<br>Namespace Provider | Resource Management Namespace<br>Provider で使用                                           |

# サポートされているプラットフォーム

サポートされているソフトウェアプラットフォームに関する最新情報については、NetIQ Web サイトの Directory and Resource Administrator 製品ページを参照してください。

| 管理対象システム               | 前提条件                                                                       |
|------------------------|----------------------------------------------------------------------------|
| Azure Active Directory | Azure 管理を有効にするには、次の PowerShell モジュールをイン<br>ストールする必要があります。                  |
|                        | ◆ Azure Active Directory V2(AzureAD)2.0.2.4 バージョン以降                        |
|                        | ◆ AzureRM.Profile 5.8.2 バージョン以降                                            |
|                        | ◆ Exchange Online PowerShell V2 1.0.1 以降                                   |
|                        | 新しい Azure PowerShell モジュールをインストールするには、<br>PowerShell 5.1 または最新のモジュールが必要です。 |
| Active Directory       | Microsoft Server 2012 R2                                                   |
|                        | Microsoft Server 2016                                                      |
|                        | <ul> <li>Microsoft Windows Server 2019</li> </ul>                          |
| Microsoft Exchange     | Microsoft Exchange 2013                                                    |
|                        | Microsoft Exchange 2016                                                    |
|                        | <ul> <li>Microsoft Exchange 2019</li> </ul>                                |
| Microsoft Office 365   | Microsoft Exchange Online                                                  |
| Skype for Business     | Microsoft Skype for Business 2015                                          |
| 変更履歴                   | ◆ Change Guardian5.1 以降                                                    |
| データベース                 | Microsoft SQL Server 2016                                                  |
| Web ブラウザ               | Google Chrome                                                              |
|                        | Mozilla Firefox                                                            |
|                        | Microsoft Edge                                                             |

| 管理対象システム            | 前提条件                                      |  |
|---------------------|-------------------------------------------|--|
| Workflow Automation | Microsoft Server 2012 R2                  |  |
|                     | <ul> <li>Microsoft Server 2016</li> </ul> |  |
|                     | <ul> <li>Microsoft Server 2019</li> </ul> |  |

# DRA 管理サーバおよび Web コンソールの要件

DRA コンポーネントには、次のソフトウェアおよびアカウントが必要です。

- 23ページの「ソフトウェアの必要条件」
- ◆ 25 ページの「サーバドメイン」
- 25ページの「アカウント要件」
- 26ページの「最小特権 DRA アクセスアカウント」

#### ソフトウェアの必要条件

| コンポーネント      | 前提条件                                                                                       |  |
|--------------|--------------------------------------------------------------------------------------------|--|
| インストールターゲット  |                                                                                            |  |
| オペレーティングシステム | <ul> <li>Microsoft Windows Server 2012 R2、2016、2019</li> </ul>                             |  |
|              | <b>注</b> : また、サーバは、サポートされる Microsoft オンプレミ<br>スの Active Directory ドメインのメンバーでなければなりま<br>せん。 |  |
|              | DRA のインタフェース :                                                                             |  |
|              | <ul> <li>Microsoft Windows Server 2012 R2、2016、2019</li> </ul>                             |  |
| インストーラ       | ◆ Microsoft .Net Framework 4.8 以降                                                          |  |

| コンポーネント         | 前提条件                                                                                                    |
|-----------------|----------------------------------------------------------------------------------------------------|
| <br>管理サーバ       | Directory and Resource Administrator:                                                                         |
|                 | ◆ Microsoft .Net Framework 4.8 以降                                                                             |
|                 | ◆ Microsoft Visual C++ 2015-2019再頒布可能パッケージ(x64およ<br>び x86)                                                    |
|                 | Microsoft Message Queuing                                                                                     |
|                 | <ul> <li>Microsoft Active Directory ライトウェイトディレクトリサービス役割</li> </ul>                                            |
|                 | ◆ リモートレジストリサービスが開始済みであること                                                                                     |
|                 | <ul> <li>Microsoft インターネットインフォメーションサービス URL<br/>Rewrite Module</li> </ul>                                     |
|                 | <ul> <li>Microsoft インターネットインフォメーションサービスアプ<br/>リケーション要求のルーティング</li> </ul>                                      |
|                 | <b>注</b> : DRA REST Endpoint and Service は、管理サーバと一緒にインス<br>トールされます。                                           |
|                 | Microsoft Office 365/Exchange Online 管理:                                                                      |
|                 | <ul> <li>Windows PowerShell 用 Windows Azure Active Directory モジュー</li> </ul>                                  |
|                 | ◆ Windows PowerShell モジュール                                                                                    |
|                 | <ul> <li>Exchange Online PowerShell V2 モジュール</li> </ul>                                                       |
|                 | <ul> <li>Exchange Online タスクのクライアント側で、WinRM for<br/>Basic 認証を有効にします。</li> </ul>                               |
|                 | 詳細については、「サポートされているプラットフォーム」を参<br>照してください。                                                                     |
| ユーザインタフェース      | DRA のインタフェース :                                                                                                |
|                 | <ul> <li>Microsoft .Net Framework 4.8</li> </ul>                                                              |
|                 | ◆ Microsoft Visual C++ 2015-2019再頒布可能パッケージ(x64およ<br>び x86)                                                    |
| PowerShell 拡張機能 | <ul> <li>Microsoft .Net Framework 4.8</li> </ul>                                                              |
|                 | ◆ PowerShell 5.1 以降                                                                                           |
| DRA Web コンソール   | Web サーバ:                                                                                                    |
|                 | <ul> <li>Microsoft .Net Framework 4.x &gt; WCF Services &gt; HTTP Activation<br/>(HTTP のアクティベーション)</li> </ul> |
|                 | <ul> <li>Microsoft Internet Information Server 8.0、8.5、10</li> </ul>                                          |
|                 | <ul> <li>Microsoft インターネットインフォメーションサービス URL<br/>Rewrite Module</li> </ul>                                     |
|                 | ◆ Microsoft インターネットインフォメーションサービスアプ<br>リケーション要求のルーティング                                                         |

# サーバドメイン

| オペレーティングシステム                                         |
|------------------------------------------------------|
| Microsoft Windows Server 2019                        |
| <ul> <li>Microsoft Windows Server 2016</li> </ul>    |
| <ul> <li>Microsoft Windows Server 2012 R2</li> </ul> |
|                                                      |

# アカウント要件

| アカウント             | 説明                                                         | 権限                                                                                                    |
|-------------------|------------------------------------------------------------|----------------------------------------------------------------------------------------------------|
| AD LDS グループ       | AD LDS にアクセスするには、このグ<br>ループに DRA サービスアカウントを<br>追加する必要があります | <ul> <li>ドメインローカルセキュリティグ<br/>ループ</li> </ul>                                                                                                    |
| DRA サービスアカ<br>ウント | NetIQ 管理サービスを実行するために<br>必要な権限                              | <ul> <li>「Distributed COM Users」権限用</li> <li>AD LDS 管理者グループのメンバー</li> <li>アカウントオペレータグループ</li> <li>ログアーカイブグループ<br/>(OnePointOp ConfgAdms &amp;<br/>OnePointOp)</li> <li>STIG 手法を使用して DRA をサーバ<br/>(こインストールする場合、<br/>DRA サービスアカウントユーザに<br/>対して次の [アカウントタブ] &gt;<br/>[[アカウントオプション]]のい<br/>ずれかを選択する必要がありま<br/>す。</li> <li>Kerberos AES 128 ビット暗号<br/>化</li> <li>Kerberos AES 256 ビット暗号<br/>化</li> </ul> |
|                   |                                                            | <ul> <li>注</li> <li>・最小特権のドメインアクセスアカウントの設定方法については、「最小特権 DRA アクセスアカウント」を参照してください。</li> <li>・ DRA のグループ管理対象サービスアカウントの設定の詳細については、『DRA 管理者ガイド』の「グループ管理対象サービスアカウントのDRA サービスの構成」を参照してください。</li> </ul>                                                                                                    |

| アカウント                        | 説明                                               | 権限                                                                                                    |
|------------------------------|--------------------------------------------------|----------------------------------------------------------------------------------------------------|
| DRA 管理者                      | 標準の DRA 管理者役割にプロビジョ<br>ニングされたユーザアカウントまたは<br>グループ | <ul> <li>ドメインローカルセキュリティグ<br/>ループまたはドメインユーザアカ<br/>ウント</li> </ul>                                                                                                    |
|                              |                                                  | <ul> <li>管理対象ドメインまたは信頼され<br/>たドメインのメンバー</li> </ul>                                                                                                    |
|                              |                                                  | <ul> <li>信頼されたドメインのアカ<br/>ウントを指定する場合は、</li> <li>管理サーバコンピュータが<br/>そのアカウントを認証でき<br/>ることを確認してください。</li> </ul>                                                                                                    |
| DRA Assistant<br>Admin アカウント | DRA を介して権限を委任されるアカウ<br>ント                        | <ul> <li>リモートクライアントから<br/>DRA サーバに接続できるように、<br/>すべての DRA アシスタント管理<br/>者アカウントを「Distributed COM<br/>Users」グループに追加してくだ<br/>さい。これは、シッククライアン<br/>トまたは Delegation and<br/>Configuration console (委任および<br/>環境設定コンソール)を使用して<br/>いる場合にのみ必要です。</li> </ul> |
|                              |                                                  | <b>注</b> : これを自動で実行するよう<br>に、インストール時に DRA を構<br>成することができます。                                                                                                    |

#### 最小特権 DRA アクセスアカウント

ここには、各アカウントに必要な権限と特権、および実行する必要がある構成コマンドを 記載します。

**ドメインアクセスアカウント**: ADSI Edit を使用して、ドメインアクセスアカウントに、次の子孫オブジェクトタイプのトップドメインレベルで次の Active Directory 権限を付与します。

- ◆ builtInDomain オブジェクトに対するフルコントロール
- コンピュータオブジェクトに対するフルコントロール
- 接続ポイントオブジェクトに対するフルコントロール
- 連絡先オブジェクトに対するフルコントロール
- コンテナオブジェクトに対するフルコントロール
- グループオブジェクトに対するフルコントロール
- ◆ InetOrgPerson オブジェクトに対するフルコントロール
- ◆ MsExchDynamicDistributionList オブジェクトに対するフルコントロール
- MsExchSystemObjectsContainer オブジェクトに対するフルコントロール
- ◆ msDS-GroupManagedServiceAccount オブジェクトに対するフルコントロール

- 部門オブジェクトに対するフルコントロール
- プリンタオブジェクトに対するフルコントロール
- ◆ publicFolder オブジェクトに対するフルコントロール
- 共有フォルダオブジェクトに対するフルコントロール
- ユーザオブジェクトに対するフルコントロール

ドメインアクセスアカウントに、このオブジェクトおよびすべての子孫オブジェクトに対して、トップドメインレベルで次の Active Directory 権限を付与します。

- コンピュータオブジェクトの作成を許可
- 連絡先オブジェクトの作成を許可
- コンテナオブジェクトの作成を許可
- グループオブジェクトの作成を許可
- MsExchDynamicDistributionList オブジェクトの作成を許可
- msDS-GroupManagedServiceAccount オブジェクトの作成を許可
- 部門オブジェクトの作成を許可
- ◆ publicFolders オブジェクトの作成を許可
- 共有フォルダオブジェクトの作成を許可
- ユーザオブジェクトの作成を許可
- コンピュータオブジェクトの削除を許可
- 連絡先オブジェクトの削除を許可
- コンテナの削除を許可
- グループオブジェクトの削除を許可
- ◆ InetOrgPerson オブジェクトの削除を許可
- MsExchDynamicDistributionList オブジェクトの削除を許可
- ◆ msDS-GroupManagedServiceAccount オブジェクトの削除を許可
- 部門オブジェクトの削除を許可
- ◆ publicFolders オブジェクトの削除を許可
- 共有フォルダオブジェクトの削除を許可
- ユーザオブジェクトの削除を許可

注

- デフォルトでは、Active Directory内の一部のビルトインコンテナオブジェクトは、ドメ インのトップレベルから権限を継承しません。そのため、これらのオブジェクトでは、 継承を有効にするか、明示的なアクセス許可を設定する必要があります。
- ・最小特権アカウントをアクセスアカウントとして使用する場合、DRA で正常にパス ワードをリセットするには、アカウントに Active Directory での「パスワードのリセット」許可が割り当てられている必要があります。

**Exchange アクセスアカウント**:オンプレミスの Microsoft Exchange オブジェクトを管理する には、Organizational Management (組織管理)の役割を Exchange アクセスアカウントに割り 当て、Exchange アクセスアカウントをアカウントオペレータグループに割り当てます。

Skype アクセスアカウント: このアカウントが Skype 対応ユーザであり、以下の少なくとも 1つのメンバーであることを確認してください。

- ◆ CSAdministrator 役割
- ・ CSUserAdministrator 役割と CSArchiving 役割

**パブリックフォルダのアクセスアカウント**:パブリックフォルダのアクセスアカウントには、次の Active Directory 権限を割り当ててください。

- パブリックフォルダ管理
- メールが有効なパブリックフォルダ

**Azure テナントアクセスアカウント**: Azure テナントのアクセスアカウントには、次の Azure Active Directory 権限を割り当ててください。

- ◆ 配布グループ
- メール受信者
- メール受信者の作成
- セキュリティグループの作成およびメンバーシップ
- ◆ (オプション)Skype for Business 管理者

Skype for Business Online を管理する場合は、Skype for Business 管理者の権限を Azure テナントアクセスアカウントに割り当てます。

ユーザ管理者

NetIQ 管理サービスアカウントの権限:

- ローカル管理者
- ・最小特権の上書きアカウントに、ホームディレクトリをプロビジョニングした共有 フォルダまたは DFS フォルダに対する「フル権限」を付与します。
- Resource Management: 管理されたActive Directoryドメイン内の公開されたリソースを管理するには、そのリソースに対するローカル管理権限をドメインアクセスアカウント に付与する必要があります。

DRA のインストール後:必要なドメインを管理する前に、次のコマンドを実行する必要があります。

 DRA インストールフォルダの「削除オブジェクトコンテナ」への権限を委任するには、 次のようにします(注:このコマンドはドメイン管理者が実行する必要があります)。

DraDelObjsUtil.exe /domain:<NetbiosDomainName> /delegate:<Account Name>

DRA インストールフォルダから「NetIQReceyleBin OU」に許可を委任するには、次のようにします。

DraRecycleBinUtil.exe /domain:<NetbiosDomainName> /delegate:<AccountName>

SAM へのリモートアクセス: DRA によって管理されているドメインコントローラまたはメ ンバーサーバを割り当てて、次の GPO 設定にリスト化されているアカウントを有効にする ことで、セキュリティアカウントマネージャ (SAM) データベースにリモートクエリを実行 できるようになります。この構成には、DRA サービスアカウントが含まれている必要があ ります。

Network access: Restrict clients allowed to make remote calls to SAM ( ネットワークアクセス : SAM へのリモートコールを行うことができるクライアントを制限する)

この設定にアクセスするには、次の手順に従います。

- 1 ドメインコントローラのグループポリシー管理コンソールを開きます。
- 2 ノードツリー内の [[ドメイン]]> [[ドメインコントローラ]]> [[グループポリシー オブジェクト]] を展開します。
- **3** [[デフォルトのドメインコントローラポリシー]]を右クリックし、[[編集]]を選択して、このポリシーの GPO エディタを開きます。
- 4 GPO エディタのノードツリーで、[[コンピュータの環境設定]]> [[ポリシー]]> [ [Windows の設定]]> [[セキュリティの設定]]> [[ローカルポリシー]] の順に展開します。
- 5 ポリシーペインの [[Network access: Restrict clients allowed to make remote calls to SAM (ネットワークアクセス: SAM へのリモートコールを行うことができるクライアントを制 限する)]] をダブルクリックし、[[Define this policy setting(このポリシー設定を定義す る)]] を選択します。
- 6 [[Edit Security (セキュリティの編集)]] をクリックし、リモートアクセスに対して [ [許可]] を有効にします。DRA サービスアカウントがユーザまたは管理者グループの 一部として含まれていない場合は、追加します。
- 7 変更を適用します。これにより、セキュリティデスクリプタである O:BAG:BAD:(A;;RC;;;BA) がポリシー設定に追加されます。

詳細については、「Knowledge Base Article 7023292」を参照してください。

# レポーティングの要件

DRA Reporting の要件は次のとおりです。

#### ソフトウェアの必要条件

| コンポーネント     | 前提条件                                                           |
|-------------|----------------------------------------------------------------|
| インストールターゲット | オペレーティングシステム :                                                 |
|             | <ul> <li>Microsoft Windows Server 2012 R2、2016、2019</li> </ul> |

| コンポーネント                      | 前提条件                                                                                                    |
|------------------------------|----------------------------------------------------------------------------------------------------|
| NetIQ Reporting Center(v3.3) | データベース:                                                                                                    |
|                              | Microsoft SQL Server 2016                                                                                                    |
|                              | <ul> <li>Microsoft SQL Server Reporting Services</li> </ul>                                                                                                    |
|                              | <ul> <li>SQL Agent ジョブを管理するドメイン管理者は、Microsoft<br/>SQL Server Integration Services のセキュリティ権限が必要で<br/>す。権限がない場合、一部の NRC レポートを処理できない<br/>場合があります。</li> </ul>                      |
|                              | Web サーバ :                                                                                                    |
|                              | <ul> <li>Microsoft Internet Information Server 8.0、8.5、10</li> </ul>                                                                                                    |
|                              | ◆ Microsoft IIS コンポーネント                                                                                                    |
|                              | • ASP .NET 4.0                                                                                                    |
|                              | Microsoft .NET Framework 3.5:                                                                                                    |
|                              | ◆ NRC インストーラを実行するために必要です                                                                                                    |
|                              | ◆ DRA Reporting Services 設定のために、DRA プライマリサーバ<br>にも必要です                                                                                                    |
|                              | <b>注</b> : SQL Server コンピュータに NetIQ Reporting Center(NRC) をイン<br>ストールする場合、NRC をインストールする前に .NET Framework<br>3.5 を手動でインストールしておかなければならないことがあり<br>ます。                             |
|                              | Communication Security Protocol( 通信セキュリティプロトコル ):                                                                                                    |
|                              | <ul> <li>SQL Server は TLS 1.2 をサポートする必要があります。詳細については、TLS 1.2 support for Microsoft SQL Server(Microsoft SQL Serverの TLS 1.2 サポート)を参照してください。</li> </ul>                         |
|                              | <ul> <li>SQL Server には、更新された TLS 対応ドライバが DRA サーバに<br/>インストールされている必要があります。推奨ドライバは、<br/>最新の Microsoft<sup>®</sup> SQL Server<sup>®</sup> 2012 Native Client - QFE です。</li> </ul> |
|                              | <ul> <li>SQL Server と DRA 管理サーバの両方のオペレーティングシス<br/>テムで同じ TLS プロトコルバージョンがサポートされてい<br/>る必要があります。たとえば、TLS 1.2 だけが有効になって<br/>います。</li> </ul>                                        |
| DRA Reporting                | データベース:                                                                                                    |
|                              | Microsoft SQL Server Integration Services                                                                                                    |
|                              | ◆ Microsoft SQL Server エージェント                                                                                                    |

# ライセンスの要件

ライセンスによって、使用できる製品と機能が決まります。DRA では、管理サーバととも にライセンスキーをインストールする必要があります。

管理サーバをインストールした後は、ヘルスチェックユーティリティを使用して、購入し たライセンスをインストールすることができます。無制限のユーザアカウントやメール ボックスを 30 日間管理できる試用版ライセンスキー (TrialLicense.lic) もインストールパッ ケージに含まれています。

ライセンスの定義や制限事項に関する詳細については、製品のエンドユーザ使用許諾契約書 (EULA) を参照してください。

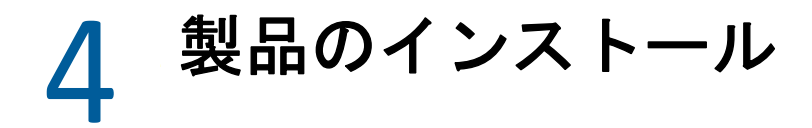

この章では、Directory and Resource Administrator のインストール方法について説明します。 インストールまたはアップグレードの計画方法の詳細については、「展開の計画」を参照 してください。

- 33 ページの「DRA 管理サーバのインストール」
- ◆ 35 ページの「DRA クライアントをインストールする」
- ◆ 36 ページの「Workflow Automation のインストールと設定の構成」
- 37 ページの「DRA Reporting のインストール」

## DRA 管理サーバのインストール

DRA 管理サーバは、プライマリノードまたはセカンダリノードとして環境にインストール できます。プライマリ管理サーバとセカンダリ管理サーバの要件は同じですが、プライマ リ管理サーバはすべての DRA 展開環境に1つ用意する必要があります。

DRA サーバパッケージには、次の機能があります。

- 管理サーバ:環境設定データ(環境、委任されたアクセス、およびポリシー)の保管、 オペレータおよび自動化タスクの実行、そしてシステム全体のアクティビティの監査 を実行します。以下の機能が備わっています。
  - **ログアーカイブリソースキット**:監査情報を表示できます。
  - DRA SDK: ADSI のサンプルスクリプトを提供し、独自のスクリプトを作成するのに 役立ちます。
  - 一時的なグループの割り当て:一時的なグループの割り当ての同期を有効にする コンポーネントを提供します。
- ユーザインタフェース:主にアシスタント管理者が使用する Web クライアントインタ フェースですが、カスタマイズのオプションも含まれています。
  - ADSI プロバイダ: 独自のポリシースクリプトを作成することができます。
  - コマンドラインインタフェース: DRA 操作を実行できるようになります。
  - Delegation and Configuration: システム管理者が DRA の環境設定および管理機能に アクセスできるようになります。また、アシスタント管理者に、管理対象リソー スおよびタスクへのアクセスを細かく指定して割り当てることができます。
  - PowerShell 拡張機能: 非 DRA クライアントが PowerShell コマンドレットを使用して DRA 操作を要求できるようにする PowerShell モジュールを提供します。
  - Web コンソール:主にアシスタント管理者が使用する Web クライアントインタ フェースですが、カスタマイズのオプションも含まれています。

特定の DRA コンソールおよびコマンドラインクライアントを複数のコンピュータにインス トールする方法については、「DRA クライアントのインストール」を参照してください。

# 対話型インストールのチェックリスト:

| ステップ                       | 詳細                                                                                                    |
|----------------------------|----------------------------------------------------------------------------------------------------|
| ターゲットサーバにログ<br>オンする        | ローカル管理者権限を持つアカウントを使用して、インストール対象<br>の Microsoft Windows サーバにログオンします。                                                                                         |
| 管理者インストールキッ<br>トをコピーして実行する | DRA インストールキット (NetlQAdminInstallationKit.msi) を実行して、<br>ローカルファイルシステムに DRA インストールメディアを解凍します。                                                                 |
|                            | <b>注</b> : このインストールキットは、必要に応じて .Net フレームワークを<br>ターゲットサーバにインストールします。                                                                                         |
| DRA のインストール                | [ [Install DRA (DRA <b>のインストール )</b> ]]および[ [ <b>次へ</b> ]]をクリック<br>し、インストールオプションを表示します。                                                                     |
|                            | <b>注</b> : 後でインストールを実行するには、インストールメディアを解凍し<br>た場所 ( インストールキットを参照 ) に移動し、Setup.exe を実行しま<br>す。                                                                |
| デフォルトのインストー<br>ル           | インストールするコンポーネントを選択し、デフォルトのインストー<br>ル先 C:\Program Files (x86)\NetIQ\DRA を受け入れるか、別のインストール<br>先を指定します。コンポーネントのオプション :                                          |
|                            | 管理サーバ                                                                                                    |
|                            | <ul> <li>ログアーカイブリソースキット(オプション)</li> </ul>                                                                                                    |
|                            | DRA SDK                                                                                                    |
|                            | ◆ 一時的なグループの割り当て                                                                                                    |
|                            | ユーザインタフェース                                                                                                    |
|                            | ◆ ADSI プロバイダ (オプション)                                                                                                    |
|                            | <ul> <li>コマンドラインインタフェース(オプション)</li> </ul>                                                                                                    |
|                            | <ul> <li>Delegation and Configuration</li> </ul>                                                                                                    |
|                            | ◆ PowerShell 拡張機能                                                                                                    |
|                            | ◆ Web コンソール                                                                                                    |
| 前提条件の確認                    | [ <b>[前提条件リスト]</b> ]ダイアログに、インストール対象として選択した<br>コンポーネントに基づいて、必要なソフトウェアのリストが表示され<br>ます。インストールを正常に実行するために必要な前提条件ソフト<br>ウェアがない場合は、インストーラに従ってインストールすることが<br>できます。 |
| EULA 使用許諾契約書に<br>同意する      | エンドユーザ使用許諾契約書の条項に同意します。                                                                                                    |
| ログの場所を指定する                 | DRA がすべてのログファイルを保存する場所を指定します。                                                                                                    |
|                            | <b>注</b> : Delegation and Configuration Console ( 委任および環境設定コンソール<br>) のログと ADSI ログは、ユーザプロファイルフォルダに保存されます。                                                   |

| ステップ                             | 詳細                                                                                                    |
|----------------------------------|----------------------------------------------------------------------------------------------------|
| サーバ動作モードを選択<br>する                | [[プライマリ管理サーバ]]を選択してマルチマスタセットの最初の<br>DRA 管理サーバをインストールするか(プライマリは展開環境に1つだ<br>け存在します)、[[セカンダリ管理サーバ]]を選択して新しい DRA 管<br>理サーバを既存のマルチマスタセットに加えます。 |
|                                  | マルチマスタセットの詳細については、『「DRA 管理者ガイド」』の<br>「 <i>Configuring the Multi-Master Set ( マルチマスタセットの設定 )</i> 」を参照<br>してください。                           |
| インストールのアカウン                      | ◆ DRA サービスアカウント                                                                                                    |
| トと貧格情報を指定する                      | ◆ AD LDS グループ                                                                                                    |
|                                  | ◆ DRA 管理者 アカウント                                                                                                    |
|                                  | 詳細については、「DRA 管理サーバおよび Web コンソールの要件」を参<br>照してください。                                                                                         |
| DCOM 権限を構成する                     | DRA で、認証されたユーザへの「分散 COM」アクセスを構成できるよ<br>うにします。                                                                                             |
| ポートを構成する                         | デフォルトポートの詳細については、「必要なネットワークポートおよ<br>びプロトコル」を参照してください。                                                                                     |
| 保管場所を指定する                        | DRA が監査データとキャッシュデータの保管に使用するローカルファ<br>イルの場所を指定します。                                                                                         |
| DRA レプリケーション<br>データベースの場所の指<br>定 | <ul> <li>DRAレプリケーションデータベースおよびレプリケーションサービ<br/>スポートのファイルの場所を指定します。</li> </ul>                                                               |
|                                  | <ul> <li>IIS を介してデータベースとの安全な通信を行うために使用する<br/>SSL 証明書を指定し、IIS レプリケーションポートを指定します。</li> </ul>                                                |
| REST サービス SSL 証明書<br>を指定する       | REST サービスに使用する SSL 証明書を選択し、REST サービスのポート<br>を指定します。                                                                                       |
| Web コンソールの SSL 証<br>明書を指定する      | HTTPS のバインドに使用する SSL 証明書を指定します。                                                                                                    |
| インストール構成を確認<br>する                | [ <b>[インストール]</b> ] をクリックしてインストールを開始する前に、イン<br>ストールの概要ページで設定を確認できます。                                                                      |
| インストール後の確認                       | インストールが完了すると、インストールの検証および製品ライセン<br>スの更新のために、正常性検査プログラムが実行されます。                                                                            |
|                                  | 詳細については、『 <i>DRA 管理者ガイド</i> 』の「ヘルスチェックユーティリ<br>ティ」を参照してください。                                                                              |

# DRA クライアントをインストールする

インストールターゲット上で対応する .mst パッケージを指定して DRAInstaller.msi を実行することで、DRA の特定のコンソールやコマンドラインクライアントをインストールできます。

| NetIQDRACLI.mst     | コマンドラインインタフェースをインストールする          |
|---------------------|----------------------------------|
| NetIQDRAADSI.mst    | DRA ADSI Provider をインストールする      |
| NetIQDRAClients.mst | すべての DRA ユーザインタフェースをインストール<br>する |

特定の DRA クライアントを企業全体の複数のコンピュータに展開するには、特定の.MST パッケージをインストールするグループポリシーオブジェクトを設定します。

- 1「Active Directory ユーザとコンピュータ」を開始し、グループポリシーオブジェクトを 作成します。
- 2 このグループポリシーオブジェクトに、DRAInstaller.msi パッケージを追加します。
- 3 このグループポリシーオブジェクトは、次のいずれかの性質を持つものにする必要があります。
  - グループ内の各ユーザアカウントが、適切なコンピュータに対してパワーユーザ 権限を持っている。
  - ◆「常にシステム特権でインストールする」ポリシー設定を有効にする。
- 4 このグループポリシーオブジェクトに、ユーザインタフェースの.mst ファイルを追加 します。
- 5 グループポリシーを配布します。

**注**: グループポリシーの詳細については、Microsoft Windows のヘルプを参照してください。 簡単かつ安全に、グループポリシーをテストして企業全体に展開するには、Group Policy Administrator を使用してください。

# Workflow Automation のインストールと設定の構成

DRA で Workflow Automation 要求を管理するには、次の手順を実行する必要があります。

◆ Workflow Automation と DRA アダプタをインストールして設定します。

詳細については、「Workflow Automation Administrator Guide(Workflow Automation 管理者 ガイド)」および「Workflow Automation Adapter Reference for DRA(DRA の Workflow Automation アダプタリファレンス」を参照してください。

- DRA との Workflow Automation の統合を設定します。
   詳細については、『DRA 管理者ガイド』の「「ワークフロー自動化サーバの設定」」を参照してください。
- ◆ DRA で Workflow Automation 権限を委任します。

詳細については、『DRA 管理者ガイド』の「「ワークフロー自動化サーバの設定権限を 委任する」」を参照してください。

上記で参照したドキュメントは、DRA マニュアルサイトから参照できます。

# DRA Reporting のインストール

DRA Reporting を使用するには、NetIQ DRA インストールキットから DRAReportingSetup.exe ファイルをインストールする必要があります。

| ステップ                                | 詳細                                                                                                    |
|-------------------------------------|----------------------------------------------------------------------------------------------------|
| ターゲットサーバにログ<br>オンする                 | ローカル管理者権限を持つアカウントを使用して、インストール対象<br>の Microsoft Windows サーバにログオンします。このアカウントにロー<br>カルおよびドメインの管理者権限と SQL Server のシステム管理者権限が<br>あることを確認します。                                                                                                    |
| NetlQ 管理インストール<br>キットをコピーして実行<br>する | DRA インストールキット NetlQAdminINstallationKit.msi をターゲット<br>サーバにコピーし、ファイルをダブルクリックするか、コマンドライ<br>ンから呼び出して実行します。このインストールキットは、DRA イン<br>ストールメディアをローカルファイルシステムのカスタマイズ可能な<br>場所に解凍します。さらに、インストールキットは、DRA 製品インス<br>トーラの前提条件を満たすために、必要に応じて .Net Framework を<br>ターゲットサーバにインストールします。 |
| DRA Reporting のインス<br>トールを実行する      | インストールメディアを解凍した場所に移動し、DRAReportingSetup.exe<br>を実行して、DRA Reporting の統合のための管理コンポーネントをイン<br>ストールします。                                                                                                    |
| 前提条件を確認してイン<br>ストールする               | [ <b>[前提条件]</b> ] ダイアログに、インストール対象として選択したコン<br>ポーネントに基づいて、必要なソフトウェアのリストが表示されます。<br>インストールを正常に実行するために必要な前提条件ソフトウェアが<br>ない場合は、インストーラに従ってインストールすることができます。                                                                                                    |
|                                     | NetIQ Reporting Center の詳細については、Web のマニュアルサイトにある『 <i>Reporting Center ガイド</i> 』を参照してください。                                                                                                    |
| EULA 使用許諾契約書に<br>同意する               | エンドユーザ使用許諾契約書の条項に同意し、インストールの実行を<br>完了します。                                                                                                    |

# 5 製品アップグレード

この章は、統制のとれた段階を追って分散環境をアップグレードまたは移行するのに役立 つプロセスを提供します。

この章では、環境内に複数の管理サーバがあり、一部のサーバはリモートサイトにあるものと想定しています。この構成は、マルチマスタセット (MMS) と呼ばれます。MMS は、1つのプライマリ管理サーバと1つ以上の関連セカンダリ管理サーバで構成されます。MMS の仕組みについては、『「DRA 管理者ガイド」』の「Configuring the Multi-Master Set (マルチマスタセットの設定)」を参照してください。

- ◆ 39 ページの「DRA アップグレードの計画」
- 41ページの「アップグレード前のタスク」
- ◆ 44 ページの 「DRA 管理サーバのアップグレード」
- ◆ 49 ページの「Workflow Automation のアップグレード」
- ◆ 49 ページの「Reporting のアップグレード」

# DRA アップグレードの計画

NetIQAdminInstallationKit.msi を実行して、DRA インストールメディアを解凍し、正常性検査 ユーティリティをインストールして実行します。

アップグレードプロセスを開始する前に、DRAの展開計画を作成してください。展開を計 画する際には、以下のガイドラインを考慮してください。

- アップグレードを本番環境に適用する前に、アップグレードプロセスを実験環境でテストしてください。テストにより、通常の管理業務に影響を与えることなく、予期しない問題を見つけて解決することができます。
- 「必要なネットワークポートおよびプロトコル」を参照してください。
- 各 MMS に依存するアシスタント管理者の数を調べます。大多数のアシスタント管理者 が特定のサーバまたはサーバセットに依存している場合は、まず最初にそれらのサー バをピーク時以外の時間帯にアップグレードします。
- どのアシスタント管理者が Delegation and Configuration console (委任および環境設定コンソール)を必要としているかを調べます。この情報は、次のいずれかの方法で取得できます。
  - どのアシスタント管理者がビルトインアシスタント管理者グループに関連付けられているかを調べます。

- どのアシスタント管理者がビルトインActiveViewに関連付けられているかを調べます。
- Directory and Resource Administrator Reporting を使用して、ActiveView アシスタント 管理者の詳細情報やアシスタント管理者グループレポートなどのセキュリティモ デルレポートを生成します。

これらのアシスタント管理者に、ユーザインタフェースのアップグレード計画を知ら せてください。

- どのアシスタント管理者がプライマリ管理サーバへの接続を必要としているかを調べます。プライマリ管理サーバのアップグレードに対応して、これらのアシスタント管理者のクライアントコンピュータをアップグレードする必要があります。
   これらのアシスタント管理者に、管理サーバおよびユーザインタフェースのアップグレード計画を知らせてください。
- アップグレードプロセスを開始する前に、委任、設定、またはポリシーの変更を実装 する必要があるかどうかを調べます。環境によっては、この決定をサイトごとに行う ことができます。
- ダウンタイムを最小限に抑えるために、クライアントコンピュータと管理サーバの アップグレードを調整します。同じ管理サーバまたはクライアントコンピュータ上で 旧バージョンの DRA と現バージョンの DRA を実行することはできません。

#### 重要

- 以前のバージョンの DRA に Account and Resource Management(ARM) コンソールがインストールされている場合は、アップグレードする際に ARM コンソールが削除されます。
- DRA 9.x バージョンから DRA サーバをアップグレードすると、管理対象テナントが DRA から削除されます。Azure を使用してこれらのテナントを継続して使用するには、 アップグレード後にテナントを追加する必要があります。テナント追加の詳細につい ては、『DRA 管理者ガイド』の「Azure アプリケーションの作成および Azure テナント の追加」を参照してください。
- Exchange 2010 は DRA 10.1 ではサポートされていないため、DRA 9.x からアップグレード した場合、Exchange が無効になります。アップグレード後も引き続き Exchange の操作 を実行するには、Delegation and Configuration Console (委任および環境設定コンソール )の[[Enable Exchange Policy (Exchange ポリシーの有効化]]オプションを無効にし、再 度有効にします。ポリシーをリセットするには、両方の変更が「適用」されている必 要があります。

このポリシーの設定の詳細については、『DRA 管理者ガイド』の「「Enabling Microsoft Exchange (Microsoft Exchange の有効化 )」」を参照してください。

# アップグレード前のタスク

アップグレードインストールを開始する前に、以下のアップグレード前のステップを実行 して、各サーバセットでアップグレードの準備を行います。

| ステップ                                                     | 詳細                                                                                                    |
|----------------------------------------------------------|----------------------------------------------------------------------------------------------------|
| AD LDS インスタンスの<br>バックアップ                                 | ヘルスチェックユーティリティを開き、 <b>[AD LDS インスタンスのバック</b><br>アップ] チェックを実行して、現在の AD LDS インスタンスのバック<br>アップを作成します。                                                        |
| 展開計画の作成                                                  | 管理サーバとユーザインタフェース (アシスタント管理者クライアント<br>コンピュータ)をアップグレードするための配備計画を作成します。詳<br>細については、「DRA アップグレードの計画」を参照してください。                                                |
| セカンダリ管理サーバ<br>1 台を、前のバージョン<br>の DRA を実行するための<br>専用サーバにする | <i>オプション</i> : セカンダリ管理サーバ 1 台を、サイトのアップグレード中<br>に前のバージョンの DRA を実行するための専用のサーバにします。                                                                          |
| この MMS にとって必要<br>な変更を加える                                 | この MMS にとって必要な委任、構成、またはポリシー設定に対する変<br>更を加えます。これらの設定を変更するには、プライマリ管理サーバ<br>を使用してください。                                                                       |
| MMS を同期化する                                               | サーバセットを同期して、すべての管理サーバが最新の構成とセキュ<br>リティ設定を持つようにします。                                                                                                    |
| プライマリサーバのレジ<br>ストリをバックアップす<br>る                          | プライマリ管理サーバのレジストリをバックアップします。レジスト<br>リ設定をバックアップしておくと、以前の構成およびセキュリティ設<br>定を簡単に復元できます。                                                                        |
| gMSA を DRA ユーザアカ<br>ウントに変換する                             | <i>オプション</i> :DRA サービスアカウントのグループ管理対象サービスアカ<br>ウント (gMSA) を使用している場合は、アップグレードの前に gMSA ア<br>カウントを DRA ユーザアカウントに変更してください。アップグレー<br>ド後、アカウントを gMSA に戻す必要があります。 |

注: AD LDS インスタンスを復元する必要がある場合、次の操作を行ってください。

- 1 [Computer Management] > [Services] で、現在の AD LDS インスタンスを停止します。 NetIQDRASecureStoragexxxx という別のタイトルになります。
- 2 以下に示されているように、現在の adamnts.dit ファイルをバックアップの adamnts.dit ファイルに置き換えます。
  - ◆ 現在のファイルの場所:%ProgramData%/NetIQ/DRA/<DRAInstanceName>/data/
  - ◆ バックアップファイルの場所 :%ProgramData%/NetIQ/ADLDS/
- 3 AD LDS インスタンスを再起動します。

#### アップグレード前のトピック:

- ◆ 42 ページの「前バージョンの DRA を実行する専用ローカル管理サーバの使用」
- ◆ 43 ページの「前バージョンの DRA サーバセットの同期」
- 43ページの「管理サーバのレジストリのバックアップ」

#### 前バージョンの DRA を実行する専用ローカル管理サーバの 使用

アップグレードの最中に、1つ以上のセカンダリ管理サーバをローカルで前バージョンの DRA を実行する専用のサーバとして使用すれば、ダウンタイムとリモートサイトへのコス トのかかる接続を最小限に抑えることができます。この手順はオプションですが、これに よってアシスタント管理者は、展開が完了するまでの間アップグレードプロセス全体を通 じて、前バージョンの DRA を使用できるようになります。

以下のアップグレード要件のうち1つ以上があてはまる場合は、このオプションの使用を 考慮してください。

- ほとんどまたはまったくダウンタイムが必要ない。
- 多数のアシスタント管理者をサポートする必要があり、すべてのクライアントコン ピュータを即座にアップグレードすることは不可能です。
- プライマリ管理サーバをアップグレードした後も、前バージョンの DRA へのアクセス をサポートし続ける必要がある。
- 複数のサイトにまたがる MMS が環境に含まれている。

新規のセカンダリ管理サーバをインストールすることも、前バージョンの DRA を実行して いる既存のセカンダリサーバを指定することもできます。このサーバをアップグレードす る場合は、このサーバを最後にアップグレードしなければなりません。アップグレードし ない場合は、アップグレードが正常に完了した後で、このサーバから完全に DRA をアンイ ンストールします。

#### 新規のセカンダリサーバの設定

新規のセカンダリ管理サーバをローカルサイトにインストールすれば、コストのかかるリ モートサイトへの接続が不要になり、アシスタント管理者が中断なしで前バージョンの DRAの使用を続行できます。複数のサイトにまたがる MMS が環境に含まれている場合は、 このオプションを考慮する必要があります。たとえば、ロンドンサイトにあるプライマリ 管理サーバと東京サイトにあるセカンダリ管理サーバで MMS が構成されている場合は、 ロンドンサイトにセカンダリサーバをインストールして対応する MMS に追加するのが得 策です。この追加されたサーバにより、ロンドンサイトからのアシスタント管理者はアッ プグレードが完了するまでの間、前バージョンの DRA を使い続けられるようになります。

#### 既存のセカンダリサーバの使用

既存のセカンダリ管理サーバを、前バージョンの DRA 専用のサーバとして使用することが できます。セカンダリ管理サーバをアップグレードする予定がないサイトについては、こ のオプションを考慮する必要があります。既存のセカンダリサーバを専用サーバにできな い場合は、新規の管理サーバをこの目的のためにインストールすることを考慮してください。1 つ以上のセカンダリサーバを前バージョンの DRA を実行するための専用サーバにす れば、アップグレードが完了するまでの間、アシスタント管理者が中断なしで前バージョ ンの DRA を使い続けることができます。このオプションは、中央管理モデルを採用してい る非常に大規模な環境に適しています。

#### 前バージョンの DRA サーバセットの同期

前バージョンの DRA のレジストリをバックアップする前、つまりアップグレードプロセス を開始する前に、サーバセットの同期をとって各管理サーバの設定およびセキュリティ設 定を最新の状態にする必要があります。

注:この MMS の委任、設定、またはポリシーの設定に必要な変更を加えてください。これ らの設定の変更には、プライマリ管理サーバを使用してください。プライマリ管理サーバ をアップグレードした後で、委任、設定、またはポリシーの設定を、前バージョンの DRA を実行している管理サーバと同期させることはできません。

既存のサーバセットを同期させるには、次の手順を実行します。

- 1 プライマリ管理サーバに Built-in Admin としてログオンします。
- 2 Delegation and Configuration Console (委任および環境設定コンソール)を開き、[ [Configuration Management (環境設定管理)]]を展開します。
- 3 [[管理サーバ]]をクリックします。
- 4 右側のウィンドウで、このサーバセットに属する適切なプライマリ管理サーバを選択します。
- 5 [[プロパティ]]をクリックします。
- 6 [同期スケジュール] タブで、[[今すぐ更新]] をクリックします。
- 7 同期が正しく完了したことと、すべてのセカンダリ管理サーバが使用可能であること を確認します。

#### 管理サーバのレジストリのバックアップ

管理サーバのレジストリをバックアップすれば、確実に以前の構成に戻すことができます。たとえば、現バージョンの DRA を完全にアンインストールして前バージョンの DRA を使用しなければならなくなった場合、前のレジストリ設定のバックアップがあれば、前の構成とセキュリティ設定を簡単に復旧できます。

ただし、レジストリの編集には注意が必要です。レジストリ内にエラーがあると、管理 サーバが予期したとおりに動作しない場合があります。アップグレードプロセス中にエ ラーが発生した場合は、レジストリ設定のバックアップを使用して、レジストリを復元で きます。詳細については、『レジストリエディタのヘルプ』を参照してください。

重要:レジストリを復元するときは、DRA サーバのバージョン、Windows の OS 名、および 管理対象のドメイン構成が完全に同じである必要があります。 **重要**: アップグレードする前に、DRA をホストしているマシンの Windows OS をバックアップするか、マシンの仮想マシンスナップショットイメージを作成してください。

管理サーバのレジストリをバックアップするには、次の手順を実行します。

- 1 regedit.exe を実行します。
- 2 HKEY\_LOCAL\_MACHINE\SOFTWARE\Wow6432Node\Mission Critical Software\OnePoint ノードを右 クリックし、[[エクスポート]]を選択します。
- **3** レジストリキーを保存するファイルの名前と場所を指定し、[[保存]]をクリックします。

# DRA 管理サーバのアップグレード

次のチェックリストで、アップグレードプロセス全体について説明します。このプロセス を使用して、環境内の各サーバセットをアップグレードしてください。まだ行っていない 場合は、正常性検査ユーティリティを使用して、現在の AD LDS インスタンスのバックアッ プを作成します。

**警告** : セカンダリ管理サーバは、その MMS のプライマリ管理サーバをアップグレードする までアップグレードしないでください。

アップグレードプロセスを複数の段階に分けて、一度に1つの MMS をアップグレードす ることもできます。アップグレードプロセスでは、旧バージョンの DRA を実行するセカン ダリサーバと現バージョンの DRA を実行するサーバを一時的に同じ MMS に含めることも できます。DRA は、旧バージョンの DRA を実行する管理サーバと現バージョンの DRA を実 行するサーバとの同期をサポートしています。ただし、同じ管理サーバまたはクライアン トコンピュータ上で旧バージョンの DRA と現バージョンの DRA を実行することはできま せん。

**重要 :** DRA アップグレードインストールでは、DRA 9.x バージョンから DRA 10.x バージョン に DRA サーバをアップグレードした場合、次の変更が行われます。

- UCH およびワークフロー自動化サーバのユーザ環境設定を Web コンソールから
   Delegation and Configuration Console (委任および環境設定コンソール)に移動します
- ◆ 古い Web コンポーネントをサーバから削除します。
- 管理対象のテナントを削除します。
   テナントの追加の詳細については、『DRA 管理者ガイド』の「「Azure テナントの設定」」を参照してください。
- 以前のリリースで Account and Resource Management コンソールをインストールしており、DRA 10.x バージョンにアップグレードする場合には、Account and Resource Management コンソールが削除されます。

- MMSのアップグレード時には、プライマリサーバが最初にアップグレードされ、続いてセカンダリサーバがアップグレードされます。セカンダリサーバで一時的なグループの割り当てを正常に複製するには、[マルチマスタ同期スケジュール]を手動で実行、またはスケジュールされた実行を待機します。
- Exchange 2010 は DRA 10 ではサポートされていないため、DRA 9.x からアップグレードした場合、Exchange が無効になります。アップグレード後も引き続き Exchange の操作を実行するには、Delegation and Configuration Console (委任および環境設定コンソール)の[Enable Exchange Policy (Exchange ポリシーの有効化]]オプションを無効にし、再度有効にします。ポリシーをリセットするには、両方の変更が「適用」されている必要があります。

このポリシーの設定の詳細については、『DRA 管理者ガイド』の「「Enabling Microsoft Exchange (Microsoft Exchange の有効化 )」」を参照してください。

| ステップ                         | 詳細                                                                                                    |
|------------------------------|----------------------------------------------------------------------------------------------------|
| <br>正常性検査ユーティリ<br>ティを実行する    | スタンドアロンの DRA 正常性検査ユーティリティをインストールし、<br>サービスアカウントを使用して実行します。問題があれば解決します。                                                                                   |
| テストアップグレードを<br>実行する          | 潜在的な問題を見つけて実働時のダウン時間を最小限に抑えるために、<br>実験環境でテストアップグレードを実行します。                                                                                               |
| アップグレードの順序を<br>決定する          | サーバセットをアップグレードする順序を決定します。                                                                                                    |
| アップグレードのために<br>各 MMS を準備する   | アップグレードに備えて各 MMS の準備を整えます。詳細については、<br>「アップグレード前のタスク」を参照してください。                                                                                           |
| プライマリサーバをアッ<br>プグレードする       | 適切な MMS 内のプライマリ管理サーバをアップグレードします。詳細<br>については、「プライマリ管理サーバのアップグレード」を参照してく<br>ださい。                                                                           |
| 新規セカンダリサーバを<br>インストールする      | ( <i>オプション</i> )リモートサイトでのダウンタイムを最小限に抑えるには、<br>最新バージョンの DRA を実行するローカルのセカンダリ管理サーバを<br>インストールします。詳細については、「現バージョンの DRA のローカ<br>ルセカンダリ管理サーバのインストール」を参照してください。 |
| ユーザインタフェースを<br>展開する          | ユーザインタフェースをアシスタント管理者に展開します。詳細につ<br>いては、「DRA ユーザインタフェースの展開」を参照してください。                                                                                     |
| セカンダリサーバをアッ<br>プグレードする       | MMS 内のセカンダリ管理サーバをアップグレードします。詳細につい<br>ては、「セカンダリ管理サーバのアップグレード」を参照してくださ<br>い。                                                                               |
| DRA Reporting をアップグ<br>レードする | DRA Reporting をアップグレードします。詳細については、「Reporting<br>のアップグレード」を参照してください。                                                                                      |
| 正常性検査ユーティリ<br>ティを実行する        | アップグレードの一部としてインストールされた正常性検査ユーティ<br>リティを実行します。問題があれば解決します。                                                                                                |

| ステップ                                          | 詳細                                                                                                    |
|-----------------------------------------------|----------------------------------------------------------------------------------------------------|
| Azure テナントの追加<br><i>( アップグレード後)</i>           | ( <i>オプション、アップグレード後</i> )アップグレード前に Azure テナント<br>の管理をしていた場合は、アップグレード中にテナントが削除されま<br>す。これらのテナントを再度追加し、Delegation and Configuration<br>Console (委任および環境設定コンソール)から完全なアカウントキャッ<br>シュの更新を実行する必要があります。詳細については、『DRA 管理者<br>ガイド』の「「Azure テナントの設定」」を参照してください。 |
| Web コンソールの環境設<br>定の更新( <i>アップグレー<br/>ド後</i> ) | <i>( 条件付き、アップグレード後 )</i> アップグレード前に以下のいずれかの<br>Web コンソール環境設定がある場合は、アップグレードインストール<br>の完了後に更新する必要があります。                                                                                                    |
|                                               | <ul> <li>◆ デフォルトサーバ接続が有効</li> <li>◆ 変更された設定ファイル</li> </ul>                                                                                                    |
|                                               | 詳細については、「Web コンソール環境設定の更新 - インストール後」<br>を参照してください。                                                                                                    |

サーバのアップグレードに関するトピック:

- 46ページの「プライマリ管理サーバのアップグレード」
- ◆ 47 ページの「現バージョンの DRA のローカルセカンダリ管理サーバのインストール」
- 47 ページの「DRA ユーザインタフェースの展開」
- ◆ 48ページの「セカンダリ管理サーバのアップグレード」
- ◆ 48 ページの「Web コンソール環境設定の更新 インストール後」

#### プライマリ管理サーバのアップグレード

MMSの準備が整ったら、プライマリ管理サーバをアップグレードします。プライマリ管理 サーバのアップグレードが完了するまでは、クライアントコンピュータ上のユーザインタ フェースをアップグレードしないでください。詳細については、「DRA ユーザインタ フェースの展開」を参照してください。

**注**: アップグレードの考慮事項と手順については、『Directory and Resource Administrator リ リースノート』を参照してください。

アップグレードを始める前に、アップグレードの開始時期をアシスタント管理者に通知し てください。セカンダリ管理サーバを前バージョンの DRA を実行するための専用サーバに した場合は、アシスタント管理者がアップグレード中に前バージョンの DRA を使い続けら れるようにするために、そのサーバのことも知らせてください。

**注**: プライマリ管理サーバをアップグレードした後に、そのサーバの委任、構成、または ポリシー設定を、前バージョンの DRA を実行している管理サーバと同期することはできま せん。

# 現バージョンの DRA のローカルセカンダリ管理サーバのイ ンストール

ローカルサイトで現バージョンの DRA を実行する新規のセカンダリ管理サーバをインス トールすれば、コストのかかるリモートサイトへの接続を最小限に抑えるとともに全体的 なダウンタイムを短縮することができ、ユーザインタフェースの展開をより迅速に進めら れます。この手順はオプションですが、これによってアシスタント管理者は、展開が完了 するまでの間アップグレードプロセス全体を通じて、現行バージョンと前バージョンの両 方の DRA を使用できるようになります。

以下のアップグレード要件のうち1つ以上があてはまる場合は、このオプションの使用を 考慮してください。

- ほとんどまたはまったくダウンタイムが必要ない。
- 多数のアシスタント管理者をサポートする必要があり、すべてのクライアントコン ピュータを即座にアップグレードすることは不可能です。
- プライマリ管理サーバをアップグレードした後も、前バージョンの DRA へのアクセス をサポートし続ける必要がある。
- 複数のサイトにまたがる MMS が環境に含まれている。

たとえば、ロンドンサイトにあるプライマリ管理サーバと東京サイトにあるセカンダリ管 理サーバで MMS が設定されている場合は、東京サイトにセカンダリサーバをインストー ルして対応する MMS に追加するのが得策です。この追加されたサーバは東京での日常的 な管理負荷のバランスをとり、アップグレードが完了するまでの間、どちらのサイトのア シスタント管理者も前バージョンの DRA と現バージョンの DRA の両方を使用できるよう になります。さらに、現在の DRA のユーザインタフェースを即座に展開できるので、アシ スタント管理者がダウンタイムを経験することもありません。ユーザインタフェースの アップグレードの詳細については、「DRA ユーザインタフェースの展開」を参照してくだ さい。

#### DRA ユーザインタフェースの展開

通常は、プライマリ管理サーバと1つのセカンダリ管理サーバをアップグレードした後 で、現在のDRAのユーザインタフェースを展開しなければなりません。ただし、プライマ リ管理サーバを使用する必要があるアシスタント管理者のクライアントコンピュータは、 Delegation and Configuration console (委任および環境設定コンソール)をインストールして 最初にアップグレードしてください。詳細については、「DRA アップグレードの計画」を 参照してください。

CLI、ADSI プロバイダ、PowerShell を通じて頻繁にバッチ処理を実行する場合や、頻繁にレ ポートを生成する場合は、これらのユーザインタフェースを専用のセカンダリ管理サーバ にインストールすることを考慮してください。それにより、MMS 全体の負荷バランスが適 切に保たれます。

DRA ユーザインタフェースのインストールをアシスタント管理者に任せることも、グルー プポリシーを通じてこれらのインタフェースを展開することもできます。また、Web コン ソールを複数のアシスタント管理者に簡単かつ迅速に配備できます。 注:同じ DRA サーバ上に複数のバージョンの DRA コンポーネントを同時に実行することは できません。アシスタント管理者のクライアントコンピュータを徐々にアップグレードす るよう計画している場合、現バージョンの DRA を実行する管理サーバに即座にアクセスで きるようにするために、Web コンソールの展開を考慮してください。

#### セカンダリ管理サーバのアップグレード

セカンダリ管理サーバのアップグレードでは、管理上のニーズに合わせて各サーバを必要 に応じてアップグレードできます。また、DRA ユーザインタフェースのアップグレードと 展開の計画についても検討してください。詳細については、「DRA ユーザインタフェース の展開」を参照してください。

たとえば、典型的なアップグレードパスには、次の手順が含まれます。

- 1 1つのセカンダリ管理サーバをアップグレードします。
- このサーバを使用するアシスタント管理者に、Web コンソールなどの適切なユーザインタフェースのインストールを指示します。
- 3 MMS 全体をアップグレードするまで、上記のステップ1とステップ2 を繰り返しま す。

アップグレードを始める前に、アップグレードの開始時期をアシスタント管理者に通知し てください。セカンダリ管理サーバを前バージョンの DRA を実行するための専用サーバに した場合は、アシスタント管理者がアップグレード中に前バージョンの DRA を使い続けら れるようにするために、そのサーバのことも知らせてください。この MMS のアップグ レードが完了し、すべてのアシスタント管理者クライアントコンピュータがアップグレー ド済みのユーザインタフェースを実行するようになったら、残っている前バージョンの サーバをオフラインにしてください。

#### Web コンソール環境設定の更新 - インストール後

DRA 環境に適用可能な場合は、アップグレードのインストール後に、以下のアクションの いずれかまたは両方を実行します。

#### デフォルト DRA サーバ接続

DRA REST サービスコンポーネントは、DRA 10.1 から始まる DRA サーバと統合されていま す。DRA 10.0.x 以前のバージョンからアップグレードする前にデフォルトの DRA サーバ接 続が設定されている場合は、DRA サーバ接続という接続設定が1つしか存在しなくなるた め、アップグレード後にこれらの設定を確認する必要があります。この環境設定には、 Web コンソールの[[管理]]>[[構成]]>[[DRA サーバ接続]]でアクセスできます。

アップグレード後に、DRA Web コンソールサーバの C:\inetpub\wwwroot\DRAClient\rest にある web.config ファイルで、次のように設定を更新することもできます。

<restService useDefault="Never"> <serviceLocation address="<REST server name>" port="8755"/> </restService>

#### Web コンソールのログイン設定

DRA 10.0.x 以前のバージョンからアップグレードする場合、DRA REST サービスが DRA サー バなしでインストールされている場合は、DRA REST サービスをアンインストールする必要 があります。アップグレード前に変更されたファイルのコピーは、サーバ上の C:\ProgramData\NetIQ\DRA\Backup\ に作成されます。これらのファイルを参照して、アップグ レード後に関連するファイルを更新できます。

# Workflow Automation のアップグレード

クラスタ化されていない 64 ビット環境でインプレースアップグレードを実行するには、 既存の Workflow Automation コンピュータで Workflow Automation セットアッププログラム を実行します。実行中の Workflow Automation サービスを停止する必要はありません。

Workflow Automation インストーラに組み込されていない Workflow Automation アダプタは、 アップグレード後にアンインストールして再インストールする必要があります。

Workflow Automation のアップグレードの詳細については、『*Workflow Automation Administrator Guide(Workflow Automation 管理者ガイド)*』の「「Upgrading from a Previous Version(旧バージョンからのアップグレード)」」を参照してください。

# Reporting のアップグレード

DRA Reporting をアップグレードする前に、環境が NRC 3.3 の最低要件を満たしていること を確認します。インストール要件とアップグレードの考慮事項の詳細については、『Net/Q Reporting Center Reporting Guide』を参照してください。

| ステップ                                      | 詳細                                                                                                    |
|-------------------------------------------|----------------------------------------------------------------------------------------------------|
| DRA Reporting サポートを<br>無効にする              | レポーティングコレクタがアップグレード処理中に実行されないよう<br>に、Delegation and Configuration console ( 委任および環境設定コンソー<br>ル ) の [Reporting Service Configuration] ウィンドウで DRA Reporting サ<br>ポートを無効にします。 |
| 適切な資格情報を使用し<br>て SQL インスタンスサー<br>バにログオンする | レポーティングデータベース用の SQL インスタンスをインストールした Microsoft Windows サーバに、管理者アカウントを使用してログオンします。このアカウントにローカル管理者権限と SQL Server のシステム管理者権限があることを確認します。                                       |
| DRA Reporting セットアッ<br>プを実行する             | インストールキットの DRAReportingSetup.exe を実行し、インストール<br>ウィザードの指示に従います。                                                                                                    |
| DRA Reporting サポートを<br>有効にする              | プライマリ管理サーバで、Delegation and Configuration Console ( 委任お<br>よび環境設定コンソール ) でレポートを有効にします。                                                                                      |

SSRS 統合を使用している場合は、レポートを再展開する必要があります。レポートの再展 開の詳細については、Web のマニュアルサイトにある『*Reporting Center ガイド*』を参照し てください。

# 製品の構成

この章では、Directory and Resource Administrator を初めてインストールする場合に必要な構成ステップと手順について大まかに説明します。

- 53ページの第6章「設定チェックリスト」
- ◆ 55ページの第7章「ライセンスのインストールまたはアップグレード」
- ◆ 57 ページの第8章「管理対象ドメインの追加」
- ◆ 59ページの第9章「管理対象サブツリーの追加」
- 61 ページの第 10 章「DCOM の設定」
- 63ページの第11章「ドメインコントローラと管理サーバの設定」
- ◆ 65 ページの第 12 章「グループ管理対象サービスアカウントの DRA サービスの設定」

6 設定チェックリスト

次のチェックリストを使用し、初めて DRA を設定する手順を説明します。

| ステップ                                | 詳細                                                                                                    |
|-------------------------------------|----------------------------------------------------------------------------------------------------|
| DRA ライセンスを適用<br>する                  | 正常性検査ユーティリティを使用して、DRA ライセンスを適用しま<br>す。DRA ライセンスの詳細については、ライセンスの要件を参照して<br>ください。                                                                              |
| Delegation and<br>Configuration を開く | DRA サービスアカウントを使用して、Delegation and Configuration<br>Console ( 委任および環境設定コンソール ) がインストールされている<br>コンピュータにログオンします。コンソールを開きます。                                    |
| 最初の管理対象ドメイ                          | 最初の管理対象ドメインを DRA に追加します。                                                                                                    |
| ンを DRA に追加する                        | <b>注</b> : 最初のアカウントのフル更新が完了したら、権限の委任を開始で<br>きます。                                                                                                    |
| 管理対象ドメインおよ<br>ぴサブツリーを追加す<br>る       | <i>オプション:</i> その他の管理対象ドメインおよびサブツリーを DRA に追<br>加します。管理対象ドメインの詳細については、「管理対象ドメイン<br>の追加」を参照してください。                                                             |
| DCOM 設定を構成する                        | <i>オプション :</i> DCOM 設定を構成します。DCOM 設定の詳細については、<br>「DCOM の設定」を参照してください。                                                                                       |
| ドメインコントローラ<br>と管理サーバを設定す<br>る       | 各ドメインコントローラおよび各管理サーバの Delegation and<br>Configuration console (委任および環境設定コンソール)を実行している<br>クライアントコンピュータを構成します。詳細については、「ドメイ<br>ンコントローラと管理サーバの設定」を参照してください。     |
| DRA サービスを gMSA<br>に設定する             | <i>オプション:</i> Group Managed Service Account ( グループ管理されたサー<br>ビスアカウント )(gMSA) に対して DRA サービスを設定します。詳細に<br>ついては、「グループ管理対象サービスアカウントの DRA サービスの<br>設定」を参照してください。 |

# 7 ライセンスのインストールまたはアッ プグレード

DRA にはライセンスキーファイルが必要です。このファイルにはライセンス情報が収めら れており、管理サーバにインストールされます。管理サーバのインストールが完了した 後、ヘルスチェックユーティリティを使用して購入したライセンスをインストールしま す。必要に応じて、無制限のユーザアカウントやメールボックスを 30 日間管理できる試 用版ライセンスキーファイル (TrialLicense.lic) もインストールパッケージに含まれています。

既存のライセンスまたは試用ライセンスをアップグレードする場合、Delegation and Configuration console (委任および環境設定コンソール)を開き、[[Configuration Management (環境設定管理)]] > [[Update License(ライセンスの更新)]] と移動します。ライセンスを アップグレードするときには、各管理サーバ上のライセンスファイルをアップグレードします。

#### 56 ライセンスのインストールまたはアップグレード

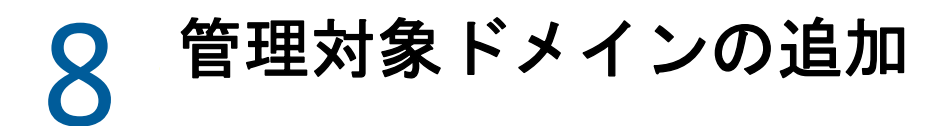

管理サーバをインストールした後、管理対象ドメイン、サーバ、またはワークステーショ ンを追加できます。最初の管理対象ドメインを追加するときには、DRA サービスアカウン トを使用して、Delegation and Configuration Console (委任および環境設定コンソール)がイ ンストールされているコンピュータにログインする必要があります。Domain Administrators グループに付与された権限など、ドメイン内の管理権限も必要です。最初の 管理対象ドメインをインストールした後で管理対象のドメインおよびコンピュータを追加 するには、適切な権限 (Configure Servers and Domains ビルトイン役割に含まれる権限など) が必要です。

**注**:管理対象ドメインの追加が完了した後、それらのドメインのアカウントキャッシュ更 新のスケジュールが正しいことを確認してください。アカウントキャッシュ更新スケ ジュールを変更する方法の詳細については、『「DRA 管理者ガイド」』の「*キャッシュ動作* の設定」を参照してください。 **管理対象サブツリーの追加** 

管理サーバをインストールした後、管理対象サブツリーまたは欠けているサブツリーを特定の Microsoft Windows ドメインから追加することができます。これらの機能は、[ [Configuration Management (環境設定管理)]] > [[管理対象ドメイン]] ノードから Delegation and Configuration console (委任および環境設定コンソール)で実行されます。管理サーバをインストールした後で管理対象サブツリーを追加するには、適切な権限 (Configure Servers and Domains ビルトイン役割に含まれる権限など)が必要です。指定した アクセスアカウントがそのサブツリーを管理する権限とアカウントキャッシュの増分更新 を実行する権限を持っていることを確認するには、削除オブジェクトユーティリティを使 用して、適切な権限をチェックおよび委任します。

このユーティリティの詳細については、『「DRA 管理者ガイド」』の「*削除オブジェクト ユーティリティ*」を参照してください。

アクセスアカウントのセットアップの詳細については、『「DRA 管理者ガイド」』の「*ドメ インアクセスアカウントの指定*」を参照してください。

**注**:管理対象サブツリーの追加が完了した後、対応するドメインのアカウントキャッシュ 更新のスケジュールが正しいことを確認してください。アカウントキャッシュ更新スケ ジュールを変更する方法の詳細については、『「DRA 管理者ガイド」』の「*キャッシュ動作* の設定」を参照してください。

# 10 DCOM の設定

セットアッププログラムでの DCOM 設定を許可しなかった場合は、プライマリ管理サーバ で DCOM を設定します。

DRA インストール処理中に分散 COM を設定しないように選択した場合は、Distributed COM Users グループのメンバーシップを更新し、DRA を使用するすべてのユーザアカウントを含める必要があります。このメンバーシップには、DRA サービスアカウント、すべてのアシスタント管理者、および DRA REST、DRA ホスト、DRA 管理者サービスを管理するために使用されるアカウントが含まれている必要があります。

Distributed COM Users グループを設定するには、次の手順を実行します。

- 1 DRA 管理者として DRA 管理者コンピュータにログオンします。
- 2 Delegation and Configuration console (委任および環境設定コンソール)を起動します。 コンソールが自動的に管理サーバに接続しない場合は、手動で接続を確立します。

**注**: Distributed COM Users グループに Assistant Admin アカウントが1つも含まれていない場合は、管理サーバに接続できないことがあります。その場合は、Active Directory Users and Computers スナップインを使用して、Distributed COM Users グループを設定します。Active Directory Users and Computers スナップインの使用方法については、 Microsoft 社の Web サイトを参照してください。

- 3 左側のウィンドウで、[[Account and Resource Management]]を展開します。
- 4 [[すべての管理対象オブジェクト]]を展開します。
- 5 ドメインコントローラがある各ドメインのドメインノードを展開します。
- **6** [[ビルトイン]]コンテナをクリックします。
- 7 Distributed COM Users グループを検索します。
- 8 検索結果リストで、[[Distributed COM Users]] グループをクリックします。
- 9 下のウィンドウで[[メンバー]]をクリックし、[[メンバーの追加]]をクリックします。
- 10 DRA を使用するユーザとグループを追加します。このグループに、DRA サービスアカ ウントを必ず追加してください。
- **11** [[OK]] をクリックします。

# 11 ドメインコントローラと管理サーバの 設定

Delegation and Configuration を実行するクライアントコンピュータの設定が完了したら、各 ドメインコントローラおよび管理サーバを設定する必要があります。

ドメインコントローラと管理サーバを設定するには、次の手順を実行します。

- 1 [スタート] メニューから、[[コントロールパネル]]> [[システムとセキュリティ]] の順に移動します。
- 2 [管理ツール]、[コンポーネントサービス]の順に開きます。
- 3 [[コンポーネントサービス]] > [[コンピュータ]] > [[マイコンピュータ]] > [ [DCOM 設定]] の順に展開します。
- 4 管理サーバ上で [[MCS OnePoint Administration Service]]を選択します。
- 5 [アクション] メニューで[[プロパティ]]をクリックします。
- 6 [認証レベル] 領域の [全般] タブで、[[パケット]] を選択します。
- 7 [アクセス権限] 領域の [セキュリティ] タブで、[[カスタマイズ]]を選択して[[編集]]をクリックします。
- 8 Distributed COM Users グループが使用可能であることを確認します。使用可能でない場合は、Distributed COM Users グループを追加します。すべてのユーザグループが使用可能な場合は、そのグループを削除します。
- 9 Distributed COM Users グループがローカルおよびリモートアクセス権限を持っていることを確認します。
- 10 [起動および有効化権限] 領域の [セキュリティ] タブで、[ [カスタマイズ]]を選択して [[編集]]をクリックします。
- 11 Distributed COM Users グループが使用可能であることを確認します。使用可能でない場合は、Distributed COM Users グループを追加します。すべてのユーザグループが使用可能な場合は、そのグループを削除します。
- 12 Distributed COM Users グループが以下の権限を持っていることを確認します。
  - ローカルからの起動
  - リモートからの起動
  - ローカルからのアクティブ化
  - リモートからのアクティブ化
- 13 変更を適用します。

# 12 グループ管理対象サービスアカウント の DRA サービスの設定

必要に応じて、DRA サービスに対してグループ管理対象サービスアカウント (gMSA) を使用 することができます。gMSA の使用方法の詳細については、Microsoft リファレンス「グ ループ管理対象サービスアカウントの概要」を参照してください。このセクションでは、 Active Directory にアカウントを追加した後に gMSA の DRA を設定する方法について説明し ます。

重要: DRA のインストール中は、gMSA をサービスアカウントとして使用しないでください。

DRA プライマリ管理サーバを gMSA に設定するには、次のようにします。

- 1 次のグループのメンバーとして gMSA を追加します。
  - DRA サーバ上の Local Administrators (ローカル管理者) グループ
  - ・ DRA 管理ドメイン内の AD LDS グループ
- 2 次の各サービスのサービスプロパティでログオンアカウントをgMSA に変更します。
  - ◆ NetIQ 管理サービス
  - ◆ NetIQ DRA 監査サービス
  - NetIQ DRA キャッシュ DB サービス
    - NetIQ DRA キャッシュサービス
  - NetIQ DRA コアサービス
  - ◆ NetIQ DRA ログアーカイブ
  - ◆ NetIQ DRA レプリケーションサービス
  - NetIQ DRA Rest サービス
  - NetIQ DRA Skype サービス
- **3** すべてのサービスを再起動します。

gMSAの DRA セカンダリ管理サーバを設定するには、次のようにします。

- 1 セカンダリサーバをインストールします。
- プライマリサーバで、セカンダリサーバのサービスアカウントの[[Administration Servers and Managed Domains (管理サーバと管理対象ドメイン)]]の ActiveView に[ [Configure Servers and Domains]]役割を割り当てます。
- 3 プライマリサーバで、新しいセカンダリサーバを追加し、セカンダリサーバサービス アカウントを指定します。

- 4 DRA セカンダリ管理サーバのローカル管理者グループに gMSA を追加します。
- 5 セカンダリサーバで、すべての DRA サービスのログオンアカウントを gMSA に変更し てから、DRA サービスを再起動します。